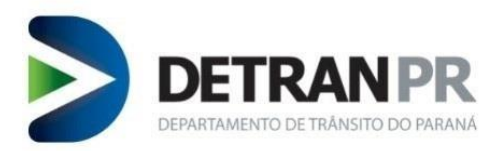

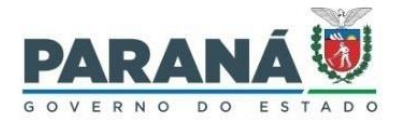

# Coordenadoria de Gestão da Informação

# GUIA RÁPIDO VERIFICAÇÃO BioID

DETRAN-PR 3ª versão

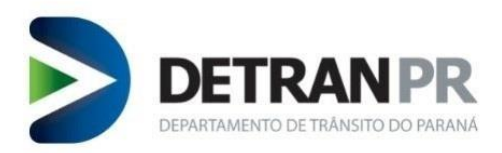

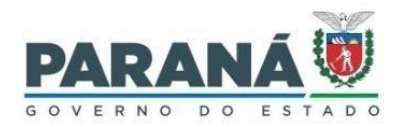

# <u>Sumário</u>

| 1.   | Verificação biométrica BioID            | . 3 |
|------|-----------------------------------------|-----|
| 2.   | Validação Por Digital                   | 7   |
| 2.1. | Iniciando o sensor do leitor de digital | 7   |
| 2.2. | Realizando a leitura da digital         | 8   |
| 3.   | Validação Facial                        | LO  |
| 4.   | Legenda da Abreviação dos TOTS          | L3  |
| 5.   | Revisão do Guia Rápido1                 | L3  |

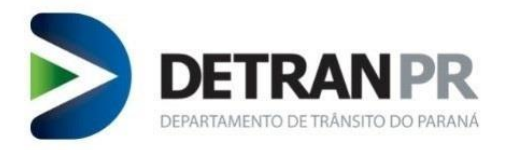

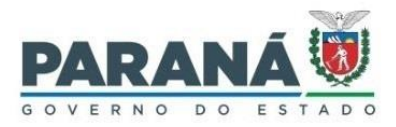

#### CURITIBA 2024

#### **Coordenadoria de Gestão da Informação** Av. Victor Ferreira do Amaral, 2940, Bloco A, térreo - Capão da Imbuia - Curitiba-PR CEP: 82.800-900 Coordenador: Giolvane Ferreira Elaboração do Manual: Dionísio Benedito

GUIA RÁPIDO VERIFICAÇÃO BioID 3ª Versão Revisão 02: 29/04/2024

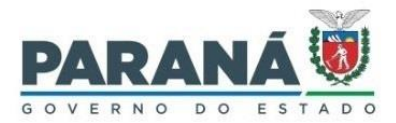

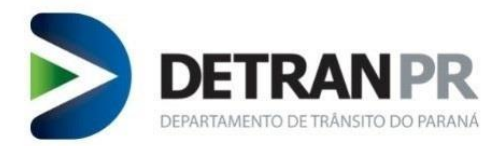

### 1. Verificação biométrica BioID

O procedimento é válido tanto para as verificações de Candidatos quanto de Alunos e Instrutores a serem realizadas por Clinicas, CFCs e Instituições de Ensino.

Para iniciar a verificação biométrica, o operador deverá selecionar, no sistema de Habilitação, o menu "**Processo**", opção de 1º nível "**Biometria**", opção de 2º nível "**Verificar BioID**".

**IMPORTANTE**: Sempre limpar o cache antes de carregar a turma para verificação biométrica.

#### Clicar no botão Limpar Cache.

| Requerer Serviço                    | o Processo                                                            | Exames                                                                   | Administrativo                                                  | Clínicas                          | ЕРТ                         |  |
|-------------------------------------|-----------------------------------------------------------------------|--------------------------------------------------------------------------|-----------------------------------------------------------------|-----------------------------------|-----------------------------|--|
| 0 🔂 💽                               |                                                                       |                                                                          |                                                                 |                                   |                             |  |
| Processo > Biometria                | a > Verificar BioID                                                   |                                                                          |                                                                 | Dion                              | isio Benedito               |  |
|                                     |                                                                       | Validaç                                                                  | ão Biométrica                                                   |                                   |                             |  |
| ATENÇ.<br>informa<br>Recom<br>botão | ÃO! A Validação<br>ações armazena<br>endável limpá-lo<br>Limpar Cache | Biométrica pode<br>das no cache do<br>o uma vez ao dia,<br>para fazê-lo. | apresentar lentidão er<br>computador.<br>de preferência no iníc | m virtude do a<br>cio do expedien | cúmulo de<br>nte. Clique no |  |
| Exames/Aulas                        |                                                                       |                                                                          |                                                                 |                                   |                             |  |
| O exame médi                        | CO O EXAME DE                                                         | etran O aulas                                                            |                                                                 |                                   |                             |  |

Após clicar no botão de limpeza de cache, irá abrir uma janela de confirmação de limpeza de cache, conforme figura abaixo.

|                  | ×        |
|------------------|----------|
|                  | fechar 🔕 |
| Limpeza de cache |          |
|                  | topo 🕜   |
|                  |          |
|                  |          |

Fechar a janela de aviso de limpeza de cache.

O próximo passo será selecionar opções disponíveis na tela de Validação Biométrica.

Para cada categoria de credenciado (Clínicas, CFCs e Instituições de ensino) existem campos a serem preenchidos com opções pré-definidas.

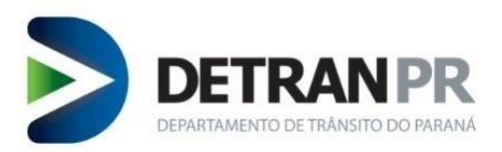

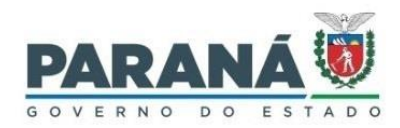

#### CLÍNICAS: Selecionar o tipo de exame e clicar no botão Carregar Biometrias.

| Processo                       | Exames                                                                      | Clínicas                                       | CFC                               | Outros                | Sair                              |                                         |
|--------------------------------|-----------------------------------------------------------------------------|------------------------------------------------|-----------------------------------|-----------------------|-----------------------------------|-----------------------------------------|
| Processo > Biomet              | ria > Verificar BioID                                                       |                                                |                                   |                       |                                   | Coogi Testes                            |
|                                |                                                                             |                                                | Validação Bi                      | iométrica             |                                   |                                         |
| ATEN<br>no ca<br>Recor<br>para | ÇÃO! A Validação<br>che do computad<br>nendável limpá-lı<br>fazê-lo.        | Biométrica pode a<br>lor.<br>o uma vez ao dia, | apresentar lent<br>de preferência | idão em virtude do ac | úmulo de infor<br>e. Clique no bo | mações armazenadas<br>otão Limpar Cache |
| Exames/Aula                    | is                                                                          |                                                |                                   |                       |                                   |                                         |
| 🔍 EXAME MÉI                    | DICO                                                                        |                                                |                                   |                       |                                   |                                         |
| Local de Ater                  | ndimento                                                                    |                                                |                                   |                       |                                   |                                         |
| Convenia                       | ada: AVALIARE LTDA                                                          | М                                              |                                   |                       |                                   |                                         |
| Tipo de Exa<br>Carregar Bion   | me: Selecione<br>Selecione<br>APTIDAO FISIO<br>AVALIACAO PS<br>ENTREVISTA D | CA E MENTAL<br>ICOLOGICA<br>EVOLUTIVA          |                                   |                       |                                   |                                         |

#### **CFC**: Selecionar o curso.

| Requerer Serviço                            | Processo                                                      | Exames                               | CFC                                   | Condutor                                        | Outros                                | Sair           |
|---------------------------------------------|---------------------------------------------------------------|--------------------------------------|---------------------------------------|-------------------------------------------------|---------------------------------------|----------------|
| Processo > Biometria :                      | > Verificar BioID                                             |                                      |                                       |                                                 |                                       | Coogi Testes   |
|                                             |                                                               |                                      | Validação E                           | Biométrica                                      |                                       |                |
|                                             |                                                               |                                      |                                       |                                                 |                                       |                |
| ATENÇÃO<br>cache do<br>Recomer<br>para fazo | D! A Validação I<br>o computador.<br>ndável limpá-lo<br>â-lo. | Biométrica pode a<br>uma vez ao dia, | apresentar lentio<br>de preferência r | dão em virtude do acu<br>no início do expedient | úmulo de informa<br>e. Clique no botã | o Limpar Cache |
| Exames/Aulas                                |                                                               |                                      |                                       |                                                 |                                       |                |
| AULAS                                       |                                                               |                                      |                                       |                                                 |                                       |                |
| Informações Au                              | las                                                           |                                      |                                       |                                                 |                                       |                |
| CFC:                                        | TARUMA LTDA M                                                 |                                      |                                       |                                                 |                                       |                |
| Curso:                                      | Selecione                                                     | ```                                  | ~                                     |                                                 |                                       |                |
| Tipo Biometria:<br>Carregar Biometr         | Selecione<br>CERTIFICADO CI<br>PRATICO<br>TEORICO<br>i TODOS  | URSO RENOVAÇÃO                       |                                       |                                                 |                                       |                |

CFC: Selecionar o tipo de biometria e clicar no botão Carregar Biometrias.

**OBSERVAÇÃO**: Para a validação biométrica do instrutor, sempre selecionar Tipo de Biometria "Instrutores", devendo ser seguida a mesma regra no caso de aluno, selecionando Tipo de Biometria "Alunos".

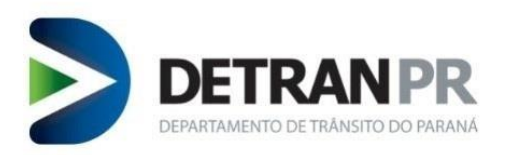

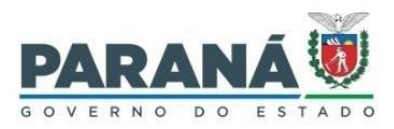

| Requerer Se             | erviço                               | Processo                                                       | Exames                               | CFC                                 | Condutor                                        | Outros                                 | Sair                               |
|-------------------------|--------------------------------------|----------------------------------------------------------------|--------------------------------------|-------------------------------------|-------------------------------------------------|----------------------------------------|------------------------------------|
| Processo > Bior         | metria >                             | Verificar BioID                                                |                                      |                                     |                                                 |                                        | Coogi Testes                       |
|                         |                                      |                                                                |                                      | Validação Bi                        | iométrica                                       |                                        |                                    |
| AT<br>car<br>Re<br>pa   | ENÇÃO<br>che do<br>comeno<br>ra fazê | ! A Validação Bior<br>computador.<br>lável limpá-lo um<br>·lo. | métrica pode ap<br>na vez ao dia, de | presentar lentid<br>e preferência n | ão em virtude do acúr<br>o início do expediente | nulo de informaçã<br>. Clique no botão | ões armazenadas no<br>Limpar Cache |
| Exames/A                | ulas                                 |                                                                |                                      |                                     |                                                 |                                        |                                    |
| AULAS                   |                                      |                                                                |                                      |                                     |                                                 |                                        |                                    |
| Informaçõ               | ões Aula                             | IS                                                             |                                      |                                     |                                                 |                                        |                                    |
|                         | CFC:                                 | FARUMA LTDA M                                                  |                                      | 1                                   |                                                 |                                        |                                    |
| Tipo Bior<br>Carregar B | Curso:<br>metria:<br>liometri        | TODOS V<br>TODOS<br>ALUNOS<br>INSTRUTORES                      | ~                                    |                                     |                                                 |                                        |                                    |

#### Instituição de Ensino: Selecionar o Curso.

| Requerer Serviço                            | Processo                                                                                                    | Exames                                                                                                    | CFC                                      | Condutor                                         | Outros                             | Sair                                   |
|---------------------------------------------|----------------------------------------------------------------------------------------------------|----------------------------------------------------------------------------------------------------|------------------------------------------|--------------------------------------------------|------------------------------------|----------------------------------------|
| Processo > Biometria >                      | • Verificar BioID                                                                                                    |                                                                                                    |                                          |                                                  |                                    | Coogi Testes                           |
|                                             |                                                                                                    |                                                                                                    | Validação Bio                            | ométrica                                         |                                    |                                        |
|                                             |                                                                                                    |                                                                                                    |                                          |                                                  |                                    |                                        |
| ATENÇÃO<br>no cache<br>Recomen<br>para fazê | )! A Validação<br>do computad<br>dável limpá-lo<br>lo.                                                               | Biométrica pode a<br>or.<br>o uma vez ao dia,                                                                               | apresentar lentic<br>de preferência r    | dão em virtude do acú<br>no início do expediente | mulo de inform<br>e. Clique no bot | nações armazenadas<br>cão Limpar Cache |
| Exames/Aulas                                |                                                                                                    |                                                                                                    |                                          |                                                  |                                    |                                        |
| AULAS                                       |                                                                                                    |                                                                                                    |                                          |                                                  |                                    |                                        |
|                                             |                                                                                                    |                                                                                                    |                                          |                                                  |                                    |                                        |
| Informações Aul                             | as                                                                                                    |                                                                                                    |                                          |                                                  |                                    |                                        |
| CFC:                                        | SEST SENAT CU                                                                                                    | RITIBA                                                                                                    |                                          |                                                  |                                    |                                        |
| Curso:                                      | Selecione                                                                                                    |                                                                                                    | 、                                        | ~                                                |                                    |                                        |
| Tipo Biometria:<br>Carregar Biometri        | Selecione<br>CARGAS INDIV<br>CARGAS INDIV<br>MOPP<br>MOPP - RECICL                                                   | ISIVEIS<br>ISIVEIS - RECICLAGE<br>AGEM                                                                                      | EM                                       |                                                  |                                    |                                        |
|                                             | MOTOFRETISTA                                                                                                    | - RECICLAGEM                                                                                                    |                                          |                                                  |                                    |                                        |
|                                             | MOTOTAXISTA                                                                                                    |                                                                                                    |                                          |                                                  |                                    | topo 🕜                                 |
|                                             | MOTOTAXISTA<br>TRANSPORTE D<br>TRANSPORTE D<br>TRANSPORTE E<br>TRANSPORTE E<br>TRANSPORTE V<br>TRANSPORTE V<br>TODOS | - RECICLAGEM<br>E PASSAGEIROS<br>E PASSAGEIROS - RE<br>SCOLAR<br>SCOLAR - RECICLAGI<br>EICULOS EMERGENC<br>EICULOS EMERGENC | ECICLAGEM<br>EM<br>IA<br>IA - RECICLAGEM |                                                  |                                    |                                        |

Instituição de Ensino: Selecionar o tipo de biometria e clicar no botão Carregar Biometrias.

**OBSERVAÇÃO**: Para a validação biométrica do instrutor, sempre selecionar Tipo de Biometria "Instrutores", devendo ser seguida a mesma regra no caso de aluno, selecionando Tipo de Biometria "Alunos".

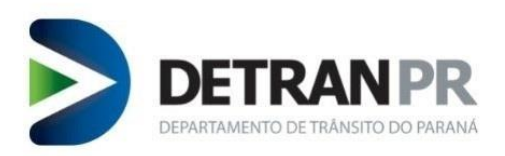

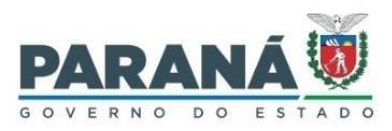

| Requerer Serviço                        | Processo                                                     | Exames                                      | CFC                                  | Condutor                                        | Outros                              | Sair                                 |
|-----------------------------------------|--------------------------------------------------------------|---------------------------------------------|--------------------------------------|-------------------------------------------------|-------------------------------------|--------------------------------------|
| Processo > Biometria                    | > Verificar BioID                                            |                                             |                                      |                                                 |                                     | Coogi Testes                         |
|                                         |                                                              |                                             | Validação Bio                        | ométrica                                        |                                     |                                      |
| ATENÇÃ<br>no cach<br>Recome<br>para faz | O! A Validação<br>e do computado<br>ndável limpá-lo<br>ê-lo. | Biométrica pode<br>or.<br>9 uma vez ao dia, | apresentar lenti<br>de preferência ı | dão em virtude do acú<br>no início do expedient | úmulo de inform<br>e. Clique no bot | ações armazenadas<br>ão Limpar Cache |
| Exames/Aulas                            |                                                              |                                             |                                      |                                                 |                                     |                                      |
| AULAS                                   |                                                              |                                             |                                      |                                                 |                                     |                                      |
| Informações Au                          | ılas                                                         |                                             |                                      |                                                 |                                     |                                      |
| CFC<br>Curso<br>Tipo Biometria          | : SEST SENAT CUI<br>: MOPP<br>: TODOS                        |                                             |                                      | <b>~</b>                                        |                                     |                                      |
| Carregar Biomet                         | ALUNOS<br>INSTRUTORES                                        |                                             |                                      |                                                 |                                     |                                      |

Após preenchido os campos pré-definidos e clicado no botão carregar biometrias, aguardar carregamento da lista para verificação biométrica.

Após carregado, irá aparecer uma tela semelhante à figura abaixo.

| 😻 Habilitação - Detran PR 🛛 🗙 🕂                              |                         |                                   |                      |                                                                                                    |
|--------------------------------------------------------------|-------------------------|-----------------------------------|----------------------|----------------------------------------------------------------------------------------------------|
| ← → C @ O & https://homolog                                  | .habilitacao.detran.pr. | gov.br/detran-habilitacao/        |                      | ☆ ♡ 또 Ы                                                                                                    |
| 🌘 Intranet - DETRAN > DETRAN-PR 🛛 🖉 Expresso 🛛 👹 Habilitação | G VORTX 💮 Ponto         | 🐺 Sistema de Chamados 🛛 🕷 Veículo | 🌘 Malotes 🛛 🕀 Relató | rios de Proxy 📕 E-protocolo 🝳 PABX 🛲 GIT 🛞 Iron Mountain                                                                       |
| Local: 01 CIRETRAN TARUMA   Tipo de Exame: PRATICO           |                         |                                   |                      |                                                                                                    |
| 29/03/2022 () 11:32:37                                       |                         | 🖵 Equipament                      | o 🛛 🎜 Recarregar     |                                                                                                    |
| Nome                                                         | Processo Tot            | Horário da identificação          | Situação             | Última Identificação                                                                                                    |
| ABRAAO SAMPAIO DA SILVA                                      | 919950557 EX            | PA                                |                      |                                                                                                    |
| ADEMILSON BARBOSA DOS SANTOS                                 | 920350680 EX            | PA                                |                      | Clique no botão Identificar para inicializar a captura biométrica.                                                             |
| ADRIANA BUKOWSKI REBICKI                                     | 920488270 EX            | PA                                |                      | Sendo confirmada a identificação, o registro na lista de usuários<br>será destacado com o horário e a situação da verificação. |
| ADRIANA VANESSA DE JESUS CIT                                 | 920368394 EX            | PA                                |                      |                                                                                                    |
| ADRIANO DE AZEVEDO DE ARAUJO PRADO                           | 919928669 EXI           | PA                                |                      | ATENÇÃO, em alguns leitores pode ocorrer mau funcionamento                                                                     |
| ADRIELLE FERNANDA LIMA DE SOUZA                              | 919811250 EX            | PA                                |                      | Evite utilizar essas funções do componente. Deixe a tela se                                                                    |
| AIRTON JOSE DE OLIVEIRA FLORINDO MACIEL                      | 920134145 EX            | PA                                |                      | fechar automaticamente.                                                                                                    |
| ALAN SCHOEMBERGER RODRIGUES                                  | 920264926 EX            | PA                                |                      | Tempo de espera para o sensor estar babilitado:                                                                                |
| ALANA SODRE ROCHA                                            | 920228112 EX            | PA                                |                      | 0                                                                                                    |
| ALESSANDRA CONCEICAO FESTA                                   | 920876840 EX            | PA                                |                      |                                                                                                    |
| ALEUTIENE FERNANDA DA SILVA DE GOUVEA                        | 920699146 EX            | PA                                |                      | Clique em Reativar para habilitar a captura.                                                                                   |
| ALEX FELIPE DOS SANTOS COSTA                                 | 919620711 EX            | PA                                |                      |                                                                                                    |
| ALEXIA DE CASTRO CORDEIRO                                    | 920911288 EX            | PA                                |                      |                                                                                                    |
| ALEXSANDRO GOMES DE LIMA                                     | 920534140 EX            | PA                                |                      | i@ Identificar                                                                                                    |
| ALINE FLAVIA PETITA                                          | 920776419 EX            | PA                                |                      |                                                                                                    |

OBSERVAÇÃO: Em caso de falha de inicialização do leitor, clicar no botão Recarregar.

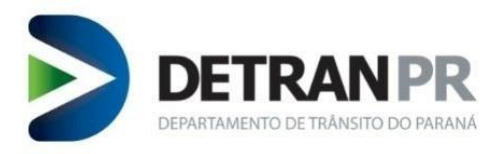

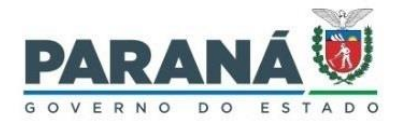

# 2. Validação Por Digital

# 2.1. Iniciando o sensor do leitor de digital

Na tela de Validação Biométrica, clicar no botão **Identificar** para abrir a janela de verificação do leitor de digital.

| Habilitação - Detran PR × +                                               |                                 |            |                                |                 |           |                                                                                                    |
|---------------------------------------------------------------------------|---------------------------------|------------|--------------------------------|-----------------|-----------|----------------------------------------------------------------------------------------------------|
| $ \rightarrow$ C $\textcircled{a}$ $\bigcirc$ $\textcircled{b}$ https://t | nomolog.habilitacao. <b>det</b> | ran.pr.gov | .br/detran-habilitacao/        |                 |           | ☆ © ± b                                                                                                    |
| Intranet - DETRAN 🔰 DETRAN-PR 🛛 🝘 Expresso 🛛 👹 Habi                       | litação Ġ VORTX 🕀 Po            | onto 🐺 S   | iistema de Chamados 🛛 🕷 Veícul | o 🌘 Malotes     | Relatório | is de Proxy 🚦 E-protocolo 🝳 PABX 🛛 GIT 🛞 Iron Mountain                                                                         |
| Local: 01 CIRETRAN TARUMA   Tipo de Exame: PRATICO                        |                                 |            |                                |                 |           |                                                                                                    |
| 29/03/2022                                                                |                                 |            | 🖵 Equipamer                    | ito 🛛 🎗 Recarre | gar       |                                                                                                    |
| Nome                                                                      | Processo                        | Tot        | Horário da identificação       | Situação        | ^         | Última Identificação                                                                                                    |
| ABRAAO SAMPAIO DA SILVA                                                   | 919950557                       | EXPA       |                                |                 |           |                                                                                                    |
| ADEMILSON BARBOSA DOS SANTOS                                              | 920350680                       | EXPA       |                                |                 |           | Clique no botão Identificar para inicializar a captura biométrica.                                                             |
| ADRIANA BUKOWSKI REBICKI                                                  | 920488270                       | EXPA       |                                |                 |           | Sendo confirmada a identificação, o registro na lista de usuários<br>será destacado com o horário e a situação da verificação. |
| ADRIANA VANESSA DE JESUS CIT                                              | 920368394                       | EXPA       |                                |                 |           |                                                                                                    |
| ADRIANO DE AZEVEDO DE ARAUJO PRADO                                        | 919928669                       | EXPA       |                                |                 |           | ATENÇÃO, em alguns leitores pode ocorrer mau funcionamento                                                                     |
| ADRIELLE FERNANDA LIMA DE SOUZA                                           | 919811250                       | EXPA       |                                |                 |           | se cilcarem no X ou Cancelar na tela da Captura Biometrica<br>Evite utilizar essas funcões do componente. Deixe a tela se      |
| AIRTON JOSE DE OLIVEIRA FLORINDO MACIEL                                   | 920134145                       | EXPA       |                                |                 |           | fechar automaticamente.                                                                                                    |
| ALAN SCHOEMBERGER RODRIGUES                                               | 920264926                       | EXPA       |                                |                 |           | Tompo do ocnoro para o concor octar babilitados                                                                                |
| ALANA SODRE ROCHA                                                         | 920228112                       | EXPA       |                                |                 |           | 0                                                                                                    |
| ALESSANDRA CONCEICAO FESTA                                                | 920876840                       | EXPA       |                                |                 |           |                                                                                                    |
| ALEUTIENE FERNANDA DA SILVA DE GOUVEA                                     | 920699146                       | EXPA       |                                |                 |           | Clique em Reativar para habilitar a captura.                                                                                   |
| ALEX FELIPE DOS SANTOS COSTA                                              | 919620711                       | EXPA       |                                |                 |           |                                                                                                    |
| ALEXIA DE CASTRO CORDEIRO                                                 | 920911288                       | EXPA       |                                |                 |           |                                                                                                    |
| ALEXSANDRO GOMES DE LIMA                                                  | AA 920534140 EXPA               |            |                                | C Identificar   |           |                                                                                                    |
| ALINE FLAVIA PETITA                                                       | 920776419                       | EXPA       |                                |                 |           |                                                                                                    |

Após clicar no botão Identificar o mesmo irá sumir e só poderá ser acionado novamente após 30 segundos, que é o tempo que o sensor do leitor de digital fica ativo.

Uma vez que o sensor do leitor for ativado irá abrir a tela de captura biométrica da digital.

| vo <u>E</u> ditar E <u>x</u> ibir <u>H</u> istórico Fa <u>v</u> oritos <u>F</u> erramentas Aj <u>u</u> da |                     |                                                                                                    |                                                    | - 1                           | o ×          |
|----------------------------------------------------------------------------------------------------|---------------------|----------------------------------------------------------------------------------------------------|----------------------------------------------------|-------------------------------|--------------|
| labilitação - Detran PR × +                                                                               |                     |                                                                                                    |                                                    |                               |              |
| $\rightarrow$ C $\Diamond$ https://bc                                                                     | molog babilitação   | detrep pr.gov.br/detrep_babilitaceo/                                                                                                    | ~                                                  |                               | <b>1</b> 3 = |
|                                                                                                    | inolog.nabilitacao. |                                                                                                    | W                                                  | 02                            | <u> </u>     |
| ntranet - DETRAN ≥ DETRAN-PR 🖉 Expresso 🛛 🔯 Habilit                                                       | ação G VORTX 🤅      | Ponto il Sistema de Chamados il Veículo in Malotes                                                                                                    | os de Proxy 📕 E-protocolo 📿 PABX 🛲 GIT 🤅           |                               |              |
| cal: 01 CIRETRAN TARUMA   Tipo de Exame: PRATICO                                                          |                     |                                                                                                    |                                                    |                               | Ŷ            |
|                                                                                                    |                     | Captura biométrica 🛛 * 🚃                                                                                                    |                                                    |                               | _            |
| 9/03/2022 🥑 11:33:04                                                                                      |                     | Posicione seu dedo no leitor                                                                                                    |                                                    |                               |              |
| Nome                                                                                                    | Proce               | ^                                                                                                    | Última Identificação                               |                               |              |
| ABRAAO SAMPAIO DA SILVA                                                                                   | 91995               |                                                                                                    |                                                    |                               |              |
| ADEMILSON BARBOSA DOS SANTOS                                                                              | 9203                |                                                                                                    | Clique no botão Identificar para inicializar a cap | tura biométrica.              |              |
| ADRIANA BUKOWSKI REBICKI                                                                                  | 92048               |                                                                                                    | Sendo confirmada a identificação, o registro na li | ista de usuários<br>rificação |              |
| ADRIANA VANESSA DE JESUS CIT                                                                              | 92036               |                                                                                                    | sera destacado com o norano e a sicuação da ve     |                               |              |
| ADRIANO DE AZEVEDO DE ARAUJO PRADO                                                                        | 91992               |                                                                                                    | ATENÇÃO, em alguns leitores pode ocorrer mau       | funcionamento                 |              |
| ADRIELLE FERNANDA LIMA DE SOUZA                                                                           | 91981               |                                                                                                    | Evite utilizar essas funcões do componente. Deix   | ra biometrica<br>:e a tela se |              |
| AIRTON JOSE DE OLIVEIRA FLORINDO MACIEL                                                                   | 92013               |                                                                                                    | fechar automaticamente.                            |                               |              |
| ALAN SCHOEMBERGER RODRIGUES                                                                               | 92026               |                                                                                                    | Tompo do ocnoro para o concor octar babilitado     |                               |              |
| ALANA SODRE ROCHA                                                                                         | 92022               |                                                                                                    | 27                                                 |                               |              |
| ALESSANDRA CONCEICAO FESTA                                                                                | 92087               |                                                                                                    |                                                    |                               |              |
| ALEUTIENE FERNANDA DA SILVA DE GOUVEA                                                                     | 92065               |                                                                                                    | Clique em Reativar para habilitar a captura.       |                               |              |
| ALEX FELIPE DOS SANTOS COSTA                                                                              | 91962               |                                                                                                    |                                                    |                               |              |
| ALEXIA DE CASTRO CORDEIRO                                                                                 | 92091               |                                                                                                    |                                                    |                               |              |
| ALEXSANDRO GOMES DE LIMA                                                                                  | 92053               |                                                                                                    |                                                    |                               |              |
| ALINE FLAVIA PETITA                                                                                       | 92073               | Country of Country of |                                                    |                               |              |
|                                                                                                    |                     | Cancelar                                                                                                    |                                                    |                               |              |

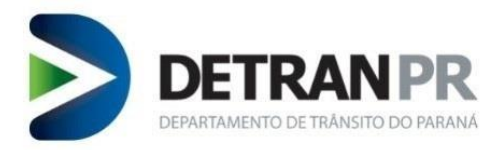

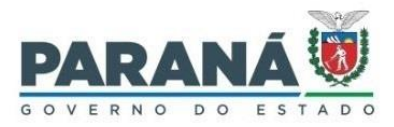

A tela ficará aberta por 30 segundos para a realização da leitura da digital a ser verificada. Será possível acompanhar o tempo, pois aparecerá um contador regressivo na tela principal do sistema de habilitação, ao fundo da tela de captura.

**ATENÇÃO**: Em alguns leitores pode ocorrer mau funcionamento se clicar no "X" ou "Cancelar" na tela de Captura Biométrica. Evite utilizar essas funções do componente. Deixe a tela fechar automaticamente.

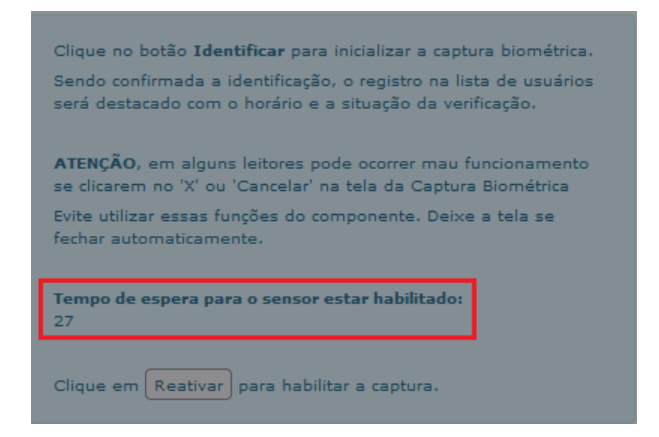

Após decorrido o tempo de ativação do sensor, não havendo realização de leitura de digital, a tela de captura biométrica irá fechar. Caso isso ocorra, para iniciar nova tentativa de verificação de digital será preciso clicar no botão Reativar e em seguida no botão Identificar.

| Clique no botão <b>Identificar</b> para inicializar a captura biométrica.<br>Sendo confirmada a identificação, o registro na lista de usuários<br>será destacado com o horário e a situação da verificação. |
|----------------------------------------------------------------------------------------------------|
| ATENÇÃO, em alguns leitores pode ocorrer mau funcionamento<br>se clicarem no 'X' ou 'Cancelar' na tela da Captura Biométrica                                                                                |
| Evite utilizar essas funções do componente. Deixe a tela se<br>fechar automaticamente.                                                                                                    |
| Tempo de espera para o sensor estar habilitado:<br>O                                                                                                    |
| Clique em Reativar para habilitar a captura.                                                                                                    |

# 2.2. Realizando a leitura da digital

Posicionar o dedo do <u>Candidato/Aluno/Instrutor</u> no equipamento leitor de digital e aguardar alguns segundos para a verificação do sistema.

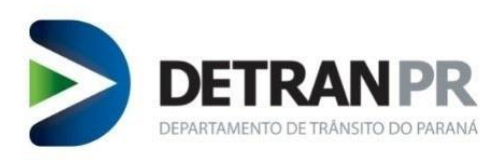

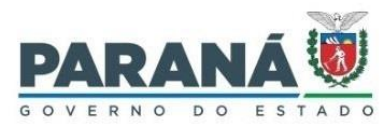

| 😻 Habilitação - Detran PR 🛛 × 🛛 +                              |                                                                 |                                                                    |
|----------------------------------------------------------------|-----------------------------------------------------------------|--------------------------------------------------------------------|
| ← → C @ O & == https://hom                                     | log.habilitacao.detran.pr.gov.br/detran-habilitacao/            | 公 🛛 🗹                                                              |
| 🌘 Intranet - DETRAN > DETRAN-PR 🛛 🖉 Expresso 🛛 👸 Habilitação 🔇 | 🕏 VORTX 💮 Ponto 🐺 Sistema de Chamados 🐺 Veículo 🛛 👫 E-protocolo | Q PABX 🖙 GIT   () Iron Mountain () Antheus Hardware Ser            |
| Sistema DETRAN/PR Módulo de Habilitação                        |                                                                 |                                                                    |
| Requerer Serviço Processo Exames Administrati                  | vo Clínicas EPT CFC Condutor                                    | Outros Sair                                                        |
|                                                                | Validação Biométrica                                            |                                                                    |
| Local: 01 CIRETRAN TARUMA   Tipo de Exame: PRATICO             |                                                                 |                                                                    |
|                                                                | Captura biomótrica *                                            |                                                                    |
| 30/03/2022 ④ 9:50:17                                           |                                                                 |                                                                    |
|                                                                | Captura feita com sucesso                                       |                                                                    |
| Nome                                                           | Proce                                                           | ∧ Última Identificação                                             |
|                                                                | 9211                                                            |                                                                    |
| ADRIANE ARAUJO AMARAL                                          | 9194                                                            | Clique no botão Identificar para inicializar a captura biométrica. |
| AILTON MARCHIORI IZIDORO JUNIOR                                | 9204                                                            | Sendo confirmada a identificação, o registro na lista de usuários  |
| ALAN JONES SOARES DE BONFIM                                    | 9204:                                                           | sela destacado com o norano e a situação da venincação.            |
| ALANA BUCCHERI                                                 | 9188:                                                           | ATENÇÃO, em alguns leitores pode ocorrer mau funcionamento         |
| ALESSANDRA CRISTINA DE LORENZI                                 | 9204                                                            | Evite utilizar essas funções do componente. Deixe a tela se        |
| ALESSANDRA FERNANDES DE OLIVEIRA                               | 91905                                                           | fechar automaticamente.                                            |
| ALESSANDRA PINHEIRO TORRES LUQUETA                             | 91965                                                           | Tempo de espera para o sensor estar habilitado:                    |
| ALEX BROTTO FONTANA                                            | 91950                                                           | 28                                                                 |
| ALEX MARQUES RAFAEL                                            | 9205:                                                           | Clique em Restiuse para babilitar a captura                        |
| ALEXANDRE SOUZA DE OLIVEIRA                                    | 91995                                                           | cique em Reauval para nabilitar a captura.                         |
| ALEXSANDER BOTEGA GERONIMO                                     | 9201                                                            |                                                                    |
| ALICE PACHI PAGLIOTTO                                          | 9199                                                            |                                                                    |
| ALINE BARREIRA MEDEIROS                                        | 9162                                                            |                                                                    |

O sistema fará o confronto da digital lida pelo leitor de digitais com os registros biométricos da lista de <u>Candidato/Aluno/Instrutor</u> carregada.

Caso a verificação por digital traga um resultado positivo aparecerá a mensagem Verificação Positiva com a foto do <u>Candidato/Aluno/Instrutor</u> na tela.

| ação - Detran PR × +                             |                                      |                      |                         |                                                                                                    |                                                 |  |  |
|--------------------------------------------------|--------------------------------------|----------------------|-------------------------|----------------------------------------------------------------------------------------------------|-------------------------------------------------|--|--|
|                                                  | //homolog.habilitacao. <b>detr</b> a | an.pr.gov.br/detran- | -habilitacao/           | 90% ☆ 🛇                                                                                                    | R                                               |  |  |
| net - DETRAN 📚 DETRAN-PR 🙍 Expresso 🛛 🔞 Habilita | icão Ġ VORTX 🕀 Ponto                 | 🕷 Sistema de Chama   | idos 🕷 Veículo 📑 E-prot | tocolo 😔 PABX 🛲 GIT 💮 Iron Mountain 💮 Antheus Hardware Ser                                                                    |                                                 |  |  |
|                                                  | , - •                                | *                    | ···                     |                                                                                                    | _                                               |  |  |
| 02/2022 ④ 16:56:28                               |                                      |                      | 🗖 Equipamento 🛛 😂 Rec   | carregar                                                                                                    |                                                 |  |  |
| ,                                                |                                      |                      |                         | Última Identificação                                                                                                    |                                                 |  |  |
| me                                               | Processo                             | Tot Horário da       | identificação Situaçã   | · Verificação Positiva                                                                                                    |                                                 |  |  |
| EILTON DA SILVA PINA                             | 921147169                            | EXPA                 |                         | Names                                                                                                    |                                                 |  |  |
| RIANE ARAUJO AMARAL                              | 919412277                            | EXPA                 |                         | Verificado em: 01/02/2022 16:54                                                                                               |                                                 |  |  |
| LTON MARCHIORI IZIDORO JUNIOR                    | 920475414                            | EXPA                 |                         |                                                                                                    |                                                 |  |  |
| AN JONES SOARES DE BONFIM                        | 920414680                            | EXPA                 |                         |                                                                                                    |                                                 |  |  |
| ANA BUCCHERI                                     | 918823265                            | EXPA                 |                         |                                                                                                    |                                                 |  |  |
| ESSANDRA CRISTINA DE LORENZI                     | 920425921                            | EXPA                 |                         |                                                                                                    |                                                 |  |  |
| ESSANDRA FERNANDES DE OLIVEIRA                   | 919099203                            | EXPA                 |                         | Clique no botão Identificar para inicializar a captura biométrica.                                                            |                                                 |  |  |
| ESSANDRA PINHEIRO TORRES LUQUETA                 | 919693929                            | EXPA                 |                         | Sendo comirmada a identificação, o registro na lista de usuarios sera<br>destacado com o horário e a situação da verificação. |                                                 |  |  |
| EX BROTTO FONTANA                                | 919505598                            | EXPA                 |                         |                                                                                                    |                                                 |  |  |
| EX MARQUES RAFAEL                                | 920578700                            | EXPA                 |                         | ATENÇAO, em alguns leitores pode ocorrer mau funcionamento se clicare<br>no 'X' ou 'Cancelar' na tela da Captura Biométrica   | źm                                              |  |  |
| EXANDRE SOUZA DE OLIVEIRA                        | 919990822                            | EXPA                 |                         | Evite utilizar essas funções do componente. Deixe a tela se fechar                                                            |                                                 |  |  |
| EXSANDER BOTEGA GERONIMO                         | 920156167                            | EXPA                 |                         | automaticamente.                                                                                                    |                                                 |  |  |
| ICE PACHI PAGLIOTTO                              | 919963244                            | EXPA                 |                         | Tempo de espera para o sensor estar habilitado:                                                                               | Tempo de espera para o sensor estar habilitado: |  |  |
| INE BARREIRA MEDEIROS                            | 916267484                            | EXPA                 | 0                       | 0                                                                                                    |                                                 |  |  |
| INE CRISTINA BARBOSA                             | 918949140                            | EXPA                 |                         | Clique em Reativar, nara habilitar a cantura                                                                                  |                                                 |  |  |
| INE CRISTINE VINO MILIORANCA                     | 920176441                            | EXPA                 |                         | Cinque en recorren para nomen a capenar                                                                                       |                                                 |  |  |
| ISSON HENRIQUE PIRES DUARTE                      | 919044935                            | EXPA                 |                         |                                                                                                    |                                                 |  |  |
| VNE PEREIRA DOS SANTOS                           | 918628822                            | EXPA                 |                         |                                                                                                    |                                                 |  |  |
| IANDA CRISTINE DE CARVALHO                       | 919981538                            | EXPA                 |                         |                                                                                                    |                                                 |  |  |
| IANDA LEMOS MALHEIROS                            | 919666450                            | EXPA                 |                         |                                                                                                    |                                                 |  |  |
| MANDA LINO DO PRADO RAMOS                        | 919667860                            | EXPA                 |                         |                                                                                                    |                                                 |  |  |

Caso a verificação não traga resultado positivo aparecerá a mensagem Verificação Negativa e irá abrir de forma automática a tela de captura biométrica.

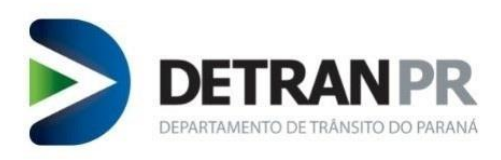

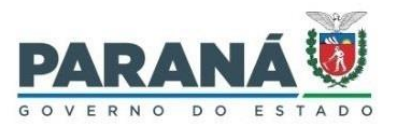

| 😻 Habilitação - Detran PR 🛛 🗙 🕂                                |                                                                    |                                                                                                    |
|----------------------------------------------------------------|--------------------------------------------------------------------|----------------------------------------------------------------------------------------------------|
| ← → C @ O & == https://homolo                                  | .habilitacao.detran.pr.gov.br/detran-habilitacao/                  | 90% 公 🗵                                                                                                    |
| 🌘 Intranet - DETRAN 🝃 DETRAN-PR 🛛 🖉 Expresso 🛛 👸 Habilitação 🕒 | DRTX 🕀 Ponto 🐞 Sistema de Chamados 🐞 Veículo 🛛 🚼 E-protocolo 📿 PAI | 3X 👓 GIT 🛞 Iron Mountain 🛞 Antheus Hardware Ser                                                                                              |
| Sistema DETRAN/PR Módulo de Habilitação                        |                                                                    |                                                                                                    |
| Requerer Serviço Processo Exames Administrativo Clínic         | s EPT CFC Condutor Outros                                          | Sair                                                                                                    |
|                                                                | Validação Biométrica                                               |                                                                                                    |
| Local: 01 CIRETRAN TARUMA   Tipo de Exame: PRATICO             |                                                                    |                                                                                                    |
| 20/02/2022 @ 10:41:44                                          | Captura biométrica *                                               |                                                                                                    |
| 50/05/2022 0 10.41.44                                          | Posicione seu dedo no leitor                                       |                                                                                                    |
|                                                                |                                                                    | Última Identificação                                                                                                    |
| Nome                                                           | Processo                                                           | Verificação Negativa                                                                                                    |
| ADEILTON DA SILVA PINA                                         | 921147                                                             | Vernicação Regativa                                                                                                    |
| ADRIANE ARAUJO AMARAL                                          | 919412                                                             |                                                                                                    |
| AILTON MARCHIORI IZIDORO JUNIOR                                | 920475                                                             |                                                                                                    |
| ALAN JONES SOARES DE BONFIM                                    | 920414                                                             |                                                                                                    |
| ALANA BUCCHERI                                                 | 918823                                                             |                                                                                                    |
| ALESSANDRA CRISTINA DE LORENZI                                 | 920425                                                             |                                                                                                    |
| ALESSANDRA FERNANDES DE OLIVEIRA                               | 919099                                                             | Cilque no botao Identificar para inicializar a captura biometrica.<br>Sendo confirmada a identificação, o registro na lista de usuários será |
| ALESSANDRA PINHEIRO TORRES LUQUETA                             | 919693                                                             | destacado com o horário e a situação da verificação.                                                                                         |
| ALEX BROTTO FONTANA                                            | 919505                                                             |                                                                                                    |
| ALEX MARQUES RAFAEL                                            | 920578                                                             | no 'X' ou 'Cancelar' na tela da Captura Biométrica                                                                                           |
| ALEXANDRE SOUZA DE OLIVEIRA                                    | 919990                                                             | Evite utilizar essas funções do componente. Deixe a tela se fechar                                                                           |
| ALEXSANDER BOTEGA GERONIMO                                     | 920156                                                             | automaticamente.                                                                                                    |
| ALICE PACHI PAGLIOTTO                                          | 919963                                                             | Tempo de espera para o sensor estar habilitado:                                                                                              |
| ALINE-BARREIRA-MEDEIROS                                        | 916267                                                             | 24                                                                                                    |
| ALINE CRISTINA BARBOSA                                         | 918949                                                             | Clinus an Reasing and habilities a contract                                                                                                  |
| ALINE CRISTINE VINO MILIORANCA                                 | 920176                                                             | Cirque em (Reactvar) para natimus a captora.                                                                                                 |
| ALISSON HENRIQUE PIRES DUARTE                                  | 919044935 EXPA                                                     |                                                                                                    |

#### 3. Validação Facial

**OBSERVAÇÃO**: A validação facial consiste na captura da foto da pessoa a ser verificada e envio da foto para validação a ser realizada pelo sistema.

Caso não seja possível identificar o <u>Candidato/Aluno/Instrutor</u> por digital, após a terceira tentativa de validação por digital irá abrir a opção de validação facial.

| $\rightarrow$ C $\textcircled{a}$ $\bigcirc$ $\swarrow$ $\overset{\circ}{\sim}$ http: | ://homolog.habilitacao. <b>de</b> | tran.pr.gov | .br/detran-habilitacao/   |                 |                                                                    | 90% 🛣                                                                                       | ${\times}$    |
|---------------------------------------------------------------------------------------|-----------------------------------|-------------|---------------------------|-----------------|--------------------------------------------------------------------|---------------------------------------------------------------------------------------------|---------------|
| ntranet - DETRAN 🔰 DETRAN-PR 🧔 Expresso 🛛 👹 Habili                                    | tação Ġ VORTX 💮 Ponto             | 🖉 Sistem    | a de Chamados 🛛 🐺 Veículo | E-protocolo     | Q PABX 🛛 🛲 GIT                                                     | 🛞 Iron Mountain 🛞 Antheus Hardware S                                                        | er            |
|                                                                                       |                                   |             |                           |                 | _                                                                  |                                                                                             |               |
| /02/2022 🕗 16:56:28                                                                   |                                   |             | 🖵 Equipamen               | ito 🖸 Recarrega |                                                                    |                                                                                             |               |
|                                                                                       |                                   |             |                           |                 | ^                                                                  | Última Identificação                                                                        |               |
| Nome                                                                                  | Processo                          | Tot         | Horário da identificação  | Situação        |                                                                    | Verificação Negativ                                                                         | va            |
| ADEILTON DA SILVA PINA                                                                | 921147169                         | EXPA        |                           |                 |                                                                    | Digite o nº do processo para realizar                                                       |               |
| ADRIANE ARAUJO AMARAL                                                                 | 919412277                         | EXPA        |                           |                 |                                                                    | a validação facial                                                                          |               |
| AILTON MARCHIORI IZIDORO JUNIOR                                                       | 920475414                         | EXPA        |                           |                 |                                                                    |                                                                                             |               |
| ALAN JONES SOARES DE BONFIM                                                           | 920414680                         | EXPA        |                           |                 |                                                                    | Validação Facial                                                                            |               |
| ALANA BUCCHERI                                                                        | 918823265                         | EXPA        |                           |                 |                                                                    | validação Facial                                                                            |               |
| ALESSANDRA CRISTINA DE LORENZI                                                        | 920425921                         | EXPA        |                           |                 |                                                                    |                                                                                             |               |
| ALESSANDRA FERNANDES DE OLIVEIRA                                                      | 919099203                         | EXPA        |                           |                 | Clique no botão Identificar para inicializar a captura biométrica. |                                                                                             |               |
| ALESSANDRA PINHEIRO TORRES LUQUETA                                                    | 919693929                         | EXPA        |                           |                 | destacado com o horário e a situação da verificação.               |                                                                                             |               |
| ALEX BROTTO FONTANA                                                                   | 919505598                         | EXPA        |                           |                 | ~                                                                  |                                                                                             |               |
| ALEX MARQUES RAFAEL                                                                   | 920578700                         | EXPA        |                           |                 | no 'X' ou '                                                        | , em alguns leitores pode ocorrer mau funcioname<br>Cancelar' na tela da Captura Biométrica | nto se clicar |
| ALEXANDRE SOUZA DE OLIVEIRA                                                           | 919990822                         | EXPA        |                           |                 | Evite utilizar essas funções do componente. Deixe a tela se fechar |                                                                                             |               |
| ALEXSANDER BOTEGA GERONIMO                                                            | 920156167                         | EXPA        |                           |                 | automatic                                                          | amente.                                                                                     |               |
| ALICE PACHI PAGLIOTTO                                                                 | 919963244                         | EXPA        |                           |                 | Tempo de                                                           | espera para o sensor estar habilitado:                                                      |               |
| ALINE BARREIRA MEDEIROS                                                               | 916267484                         | EXPA        |                           | 0               | 0                                                                  |                                                                                             |               |
| ALINE CRISTINA BARBOSA                                                                | 918949140                         | EXPA        |                           |                 | Clique om                                                          | Postivar asra babilitar a cantura                                                           |               |
| ALINE CRISTINE VINO MILIORANCA                                                        | 920176441                         | EXPA        |                           |                 | Clique em                                                          | reactiver para natimus a captura.                                                           |               |
| ALISSON HENRIQUE PIRES DUARTE                                                         | 919044935                         | EXPA        |                           |                 |                                                                    |                                                                                             |               |
| ALVNE PEREIRA DOS SANTOS                                                              | 918628822                         | EXPA        |                           |                 |                                                                    |                                                                                             |               |
| AMANDA CRISTINE DE CARVALHO                                                           | 919981538                         | EXPA        |                           |                 |                                                                    |                                                                                             |               |
| AMANDA LEMOS MALHEIROS                                                                | 919666450                         | EXPA        |                           |                 |                                                                    |                                                                                             |               |
|                                                                                       |                                   |             |                           |                 |                                                                    |                                                                                             |               |

Para realizar a validação facial será necessário digitar o nº do processo do <u>Candidato/Aluno/Instrutor</u> a ser verificado no campo localizado acima do botão Validação Facial.

**OBSERVAÇÃO**: É possível obter e copiar o nº do processo na listagem disponível na tela da Validação Biométrica.

Digitar o nº do processo no campo disponível.

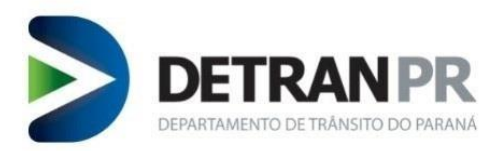

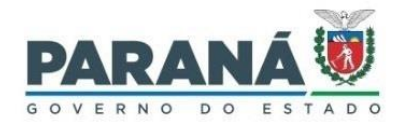

Clicar no botão Validação Facial.

Irá abrir uma nova janela com o nome "Captura foto", conforme figura abaixo.

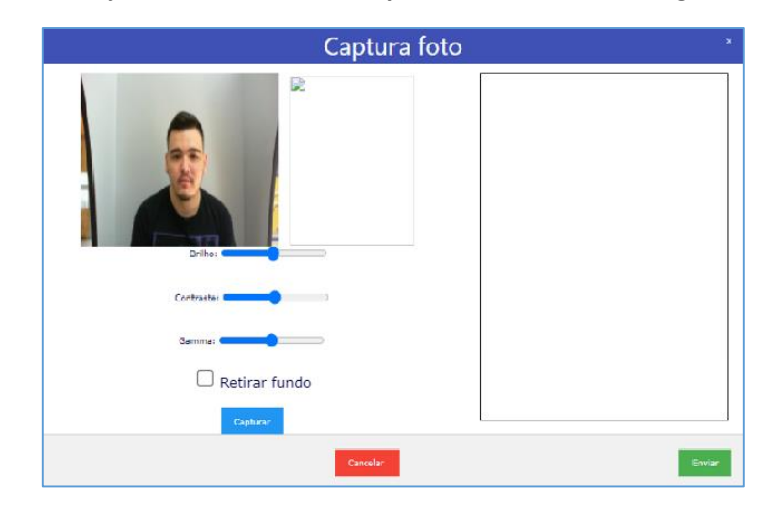

**IMPORTANTE**: A captura da foto deverá estar devidamente enquadrada, em distância e iluminação ideal, constando apenas o rosto do <u>Candidato/Aluno/Instrutor</u> na foto. Caso a foto não esteja dentro de um padrão mínimo, pode ocorrer falha na verificação facial.

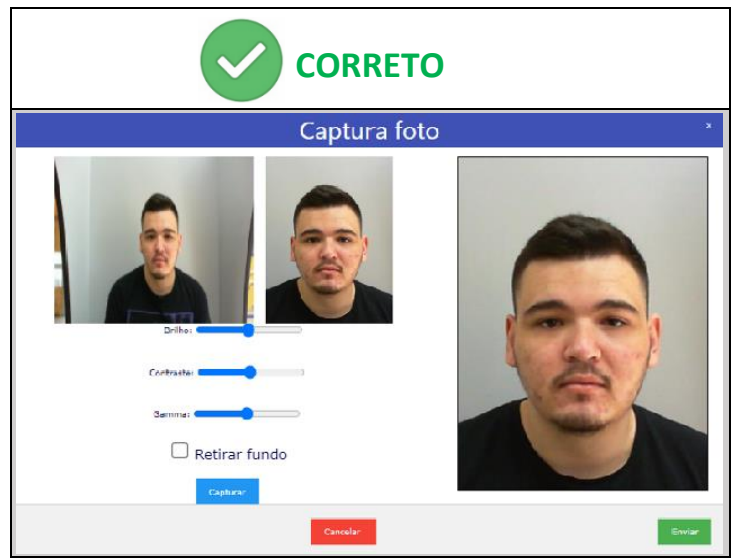

Ilustração de uma imagem com boa iluminação.

Para capturar a imagem o operador deverá clicar no botão Capturar.

**IMPORTANTE**: O operador deverá garantir que na foto conste apenas o rosto da pessoa a ser verificada

Uma vez concluída a captura da foto, clicar no botão Enviar.

Caso a validação facial traga um resultado positivo aparecerá a mensagem Verificação Positiva com a foto do <u>Candidato/Aluno/Instrutor</u> na tela.

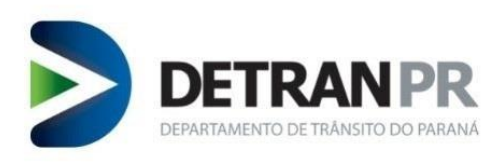

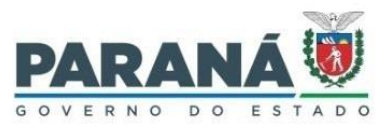

| ŏ            | Habilitação - Detran PR × +                       |                                |           |                            |                      |                                                                                                    |  |  |
|--------------|---------------------------------------------------|--------------------------------|-----------|----------------------------|----------------------|----------------------------------------------------------------------------------------------------|--|--|
| $\leftarrow$ | → C @ ○ ½ == +=                                   | ttps://homolog.habilitacao.det | ran.pr.go | br/detran-habilitacao/     |                      | 90% 🏠 🖂 🗟                                                                                                    |  |  |
| ۲            | Intranet - DETRAN 🔰 DETRAN-PR 🛭 🖉 Expresso 🛛 🖉 Ha | abilitação Ġ VORTX 💮 Ponto     | 👸 Sister  | na de Chamados 🛛 👹 Veículo | E-protocolo 矣        | PABX 🚥 GIT 🛞 Iron Mountain 🛞 Antheus Hardware Ser                                                                              |  |  |
| 0            | 1/02/2022 🧿 16:56:28                              |                                |           | 🖵 Equipame                 | nto 🏾 🏾 🎗 Recarregar | Última Identificação                                                                                                    |  |  |
|              | Nome                                              | Processo                       | Tot       | Horário da identificação   | Situação             | Verificação Positiva                                                                                                    |  |  |
|              | ADEILTON DA SILVA PINA                            | 921147169                      | EXPA      |                            |                      | Vermeação Posiciva                                                                                                    |  |  |
|              | ADRIANE ARAUJO AMARAL                             | 919412277                      | EXPA      |                            |                      | Verificado em: 01/02/2022 16:54                                                                                                |  |  |
|              | AILTON MARCHIORI IZIDORO JUNIOR                   | 920475414                      | EXPA      |                            |                      |                                                                                                    |  |  |
|              | ALAN JONES SOARES DE BONFIM                       | 920414680                      | EXPA      |                            |                      |                                                                                                    |  |  |
|              | ALANA BUCCHERI                                    | 918823265                      | EXPA      |                            |                      |                                                                                                    |  |  |
|              | ALESSANDRA CRISTINA DE LORENZI                    | 920425921                      | EXPA      |                            |                      |                                                                                                    |  |  |
|              | ALESSANDRA FERNANDES DE OLIVEIRA                  | 919099203                      | EXPA      |                            |                      | Clique no botão Identificar para inicializar a captura biométrica.                                                             |  |  |
|              | ALESSANDRA PINHEIRO TORRES LUQUETA                | 919693929                      | EXPA      |                            |                      | Sendo confirmada a identificação, o registro na lista de usuarios sera<br>destacado com o horário e a situação da verificação. |  |  |
|              | ALEX BROTTO FONTANA                               | 919505598                      | EXPA      |                            |                      |                                                                                                    |  |  |
|              | ALEX MARQUES RAFAEL                               | 920578700                      | EXPA      |                            |                      | ATENÇÃO, em alguns leitores pode ocorrer mau funcionamento se clicarem<br>no 'X' ou 'Cancelar' na tela da Captura Biométrica   |  |  |
|              | ALEXANDRE SOUZA DE OLIVEIRA                       | 919990822                      | EXPA      |                            |                      | Evite utilizar essas funções do componente. Deixe a tela se fechar                                                             |  |  |
|              | ALEXSANDER BOTEGA GERONIMO                        | 920156167                      | EXPA      |                            |                      | automaticamente.                                                                                                    |  |  |
|              | ALICE PACHI PAGLIOTTO                             | 919963244                      | EXPA      |                            |                      | Tempo de espera para o sensor estar habilitado:                                                                                |  |  |
|              | ALINE BARREIRA MEDEIROS                           | 916267484                      | EXPA      |                            | 0                    | 0                                                                                                    |  |  |
|              | ALINE CRISTINA BARBOSA                            | 918949140                      | EXPA      |                            |                      | Clique em Restiver, para habilitar a cantura                                                                                   |  |  |
|              | ALINE CRISTINE VINO MILIORANCA                    | 920176441                      | EXPA      |                            |                      | Cirque em reacivar para naointar a Captura.                                                                                    |  |  |
|              | ALISSON HENRIQUE PIRES DUARTE                     | 919044935                      | EXPA      |                            |                      |                                                                                                    |  |  |
|              | ALVNE PEREIRA DOS SANTOS                          | 918628822                      | EXPA      |                            |                      |                                                                                                    |  |  |
|              | AMANDA CRISTINE DE CARVALHO                       | 919981538                      | EXPA      |                            |                      |                                                                                                    |  |  |
|              | AMANDA LEMOS MALHEIROS                            | 919666450                      | EXPA      |                            |                      |                                                                                                    |  |  |
|              | AMANDA LINO DO PRADO RAMOS                        | 919667860                      | EXPA      |                            |                      |                                                                                                    |  |  |
|              |                                                   | 000005540                      | EV.DA     |                            |                      |                                                                                                    |  |  |

Caso a verificação não traga resultado positivo, a tela de captura continuará aberta e na tela do sistema de habilitação aparecerá a mensagem "<u>A validação facial não atingiu o score mínimo. Favor capturar uma nova fotografia para realizar a validação</u>".

Em caso de impossibilidade da validação facial, para voltar para a tela principal de Validação Biométrica, fechar a janela **Captura foto** e na tela do sistema de habilitação, clicar no botão <mark>Sair</mark>.

| Sistema DETRAN/PR Módu         | ılo de Habilitação     | D                        |                   |                     |
|--------------------------------|------------------------|--------------------------|-------------------|---------------------|
| Requerer Serviço Processo      | Exames                 | Administrativo           | Clínicas          | EPT                 |
| 🔥 A validação facial não ating | jiu o score mínimo. Fa | avor capturar uma nova f | otografia para re | alizar a validação. |
|                                | Valio                  | lação Facial             |                   |                     |
|                                |                        |                          |                   |                     |
| Usuário: ADELINO LUZ DO        | S SANTOS - Nº d        | lo Processo: 92053       | 3205              |                     |
|                                | Acessar We             | ebcam para Fotografia    |                   |                     |
|                                |                        |                          |                   |                     |
|                                |                        |                          |                   |                     |
|                                |                        |                          |                   |                     |
|                                |                        |                          |                   |                     |
|                                |                        |                          |                   |                     |
|                                |                        |                          |                   |                     |
|                                |                        |                          |                   |                     |
|                                |                        |                          |                   |                     |
|                                |                        | Sair                     |                   |                     |

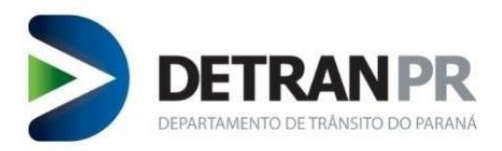

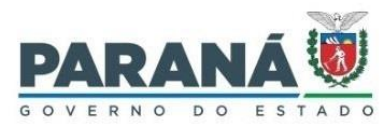

# 4. Legenda da Abreviação dos TOTS

TCNH = Captura de Imagem CNHR = Reaproveitamento de Imagem EXMD = Exame Aptidão Física e Mental EXPS = Exame Avaliação Psicológica EXLG = Exame Teórico EXPA = Exame Prático Auto EXPP = Avaliação Psicológica para Fins Pedagógicos EXES = Junta Médica Especial EXRE = Exame Renovação EXAR = Exame Atividade Remunerada EXPM = Exame Prático Moto HATE = Aula Teórica HAPA = Aula Prática HASI = Aula Simulador HARE = Curso Renovação HPRO = Instrutor de Curso HREC = Curso Reciclagem HTES = Transportes Especiais HCAP = Curso Capacitação EXCA = Exame Capacitação ENDE = Entrevista Devolutiva REMD = Recurso exame médico REES = Recurso exame especial

REPS = Recurso avaliação psicológica

#### 5. Revisão do Guia Rápido

| N⁰      | Data       | Alteração                                                                                                    |
|---------|------------|----------------------------------------------------------------------------------------------------|
| Revisão |            |                                                                                                    |
| 00      | 02/02/2022 | Finalização do Guia Rápido.                                                                                                    |
| 01      | 30/03/2022 | Modificação da forma de funcionamento para ativação do sensor do leitor de digital, que<br>passa a ter um contador regressivo de ativação e inclusão de novo botão "Reativar", gerando<br>readequação das instruções do item 1, 2 e 3, com alteração de algumas figuras. |
| 02      | 29/04/2024 | Alterado a figura de exemplo de limpeza de cache realizada e ajustado informação de validação<br>facial.                                                                                                    |